# Verwerking om verbindingen te verwijderen tussen een FireSIGHT Management Center en FirePOWER Cloud-console

### Inhoud

Inleiding Voorwaarden Gebruikte componenten Verwerking om verbindingen te verwijderen 1. Verwijdert een cloudverbinding van FireSIGHT Management Center 2. Registreer een FireSIGHT Management Center van de FirePOWER-cloudconsole

## Inleiding

Met een FireSIGHT Management Center kunt u records van scans, malware detecties en quarantaine uit de Cisco-cloud ontvangen nadat deze met succes is geregistreerd onder de cloud. De records worden opgeslagen in de FireSIGHT Management Center-database als malware gebeurtenissen. Dit document bevat instructies voor het met succes verwijderen van verbindingen tussen een FireSIGHT Management Center en een Cisco Cloud.

**Voorzichtig:** Om in de toekomst problemen met uw registratie of connectiviteit te voorkomen, moet u de stappen volgen die in dit document aanwezig zijn voordat u een afbeelding opnieuw installeert of een FireSIGHT Management Center vervangt.

### Voorwaarden

#### Gebruikte componenten

De informatie in dit document is gebaseerd op deze producten:

- FireSIGHT Management Center (ook bekend als Defense Center)
- FirePOWER-cloudconsole

De informatie in dit document is gebaseerd op de apparaten in een specifieke laboratoriumomgeving. Alle apparaten die in dit document worden beschreven, hadden een opgeschoonde (standaard)configuratie. Als uw netwerk live is, moet u de potentiële impact van elke opdracht begrijpen.

#### Verwerking om verbindingen te verwijderen

Om de verbindingen tussen het FireSIGHT Management Center en de FireAMP Cloud-console te verwijderen, volgt u de onderstaande instructies:

#### 1. Verwijdert een cloudverbinding van FireSIGHT Management Center

Stap 1: Log in op de webgebruikersinterface van het FireSIGHT Management Center met beheerrechten. Navigeren in om **FirePOWER > FirePOWER-beheer**.

| Overview           | Analysis | Policies | Devices | Objects | FireAMP |  |
|--------------------|----------|----------|---------|---------|---------|--|
| FireAMP Management |          |          |         |         |         |  |
| ×                  |          |          |         |         |         |  |

Stap 2: Klik na het laden van de pagina op het pictogram verwijderen dat in de kolom **Handelingen** beschikbaar is.

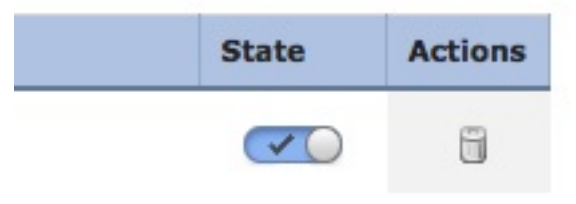

Stap 3: Het dialoogvenster **Bevestig** verschijnt. Klik op **Ja** om de verbinding met de FireAMPconsole te verwijderen of klik op **Nee** om het wissen te annuleren.

| Confirm | n               |                          |               |
|---------|-----------------|--------------------------|---------------|
| 2       | Are yo<br>"US C | ou sure you wa<br>loud"? | int to delete |
|         | ſ               | Yes                      | No            |

2. Registreer een FireSIGHT Management Center van de FirePOWERcloudconsole **Opmerking:** Gebruik dit proces als het FireSIGHT Management Center is vervangen, maar de verbinding niet is verwijderd uit het Management Center.

Stap 1: Meld u aan bij de FireAMP-console met uw gebruikersnaam en wachtwoord. Navigeer naar **accounts > Toepassingen**. Op de pagina **Toepassingen** ziet u alle toepassingen die zijn geautoriseerd om met de FireAMP Cloud Console te communiceren.

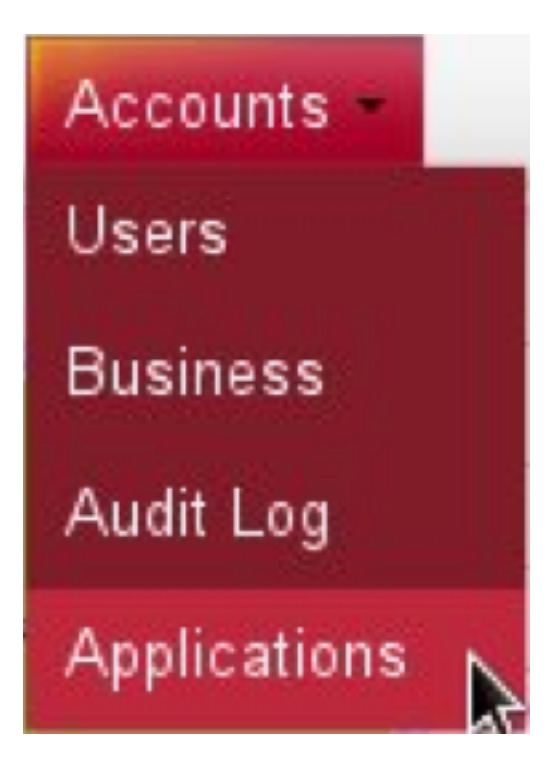

Stap 2: Klik op **Deregister** voor het FireSIGHT Management Center dat u wilt verwijderen. De volgende screenshot toont bijvoorbeeld een Defense Center 750 als applicatie.

| Applications     |        |            |
|------------------|--------|------------|
| DefenseCenter750 | 🥒 Edit | Deregister |

Stap 3: Klik op OK om verder te gaan of op Annuleren om het dereguleringsproces te stoppen.

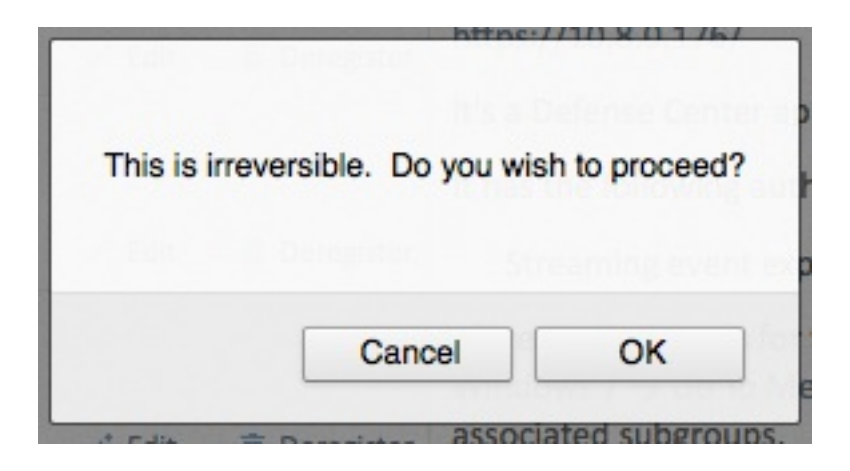

Tip: Als u het proces hebt voltooid, kunt u dit document lezen om een probleem op te lossen.